© 2013 Datawatch Systems, Inc.

Datawatch Systems is a registered trademark of Datawatch Systems, Inc.

Manual release date: May 31, 2013

#### Datawatch Systems, Inc.

4401 East West Highway, Suite 500 Bethesda, Maryland 20814 (301) 654-3282

#### **Customer support**

E-mail: <u>helpdesk@Datawatchsystems.com</u> Phone: (301) 280-4357

# Contents

| About D3000.DirectAccess             |    |
|--------------------------------------|----|
| About this manual                    | 4  |
|                                      |    |
| Getting started                      | 5  |
| Log in to DirectAccess               |    |
| Common operations                    |    |
| Searching                            | 7  |
| Working with search results          | 8  |
| Exporting data                       | 8  |
| Selecting dates                      | 9  |
| Changing your password               | 9  |
| Logging off                          | 9  |
|                                      |    |
| Managing data                        |    |
| Managing tenant data                 |    |
| Viewing tenant records               |    |
| Adding a tenant record               | 11 |
| Viewing access level data            |    |
| Managing card holder data            |    |
| Viewing card holder records          |    |
| Viewing a card holder's data details |    |
| Adding a card holder record          |    |
| Changing a card holder record        | 17 |
| Replacing a card                     |    |
| Deleting a card holder record        |    |
| Managing send to data                | 20 |
| Viewing send to records              | 20 |
| Viewing send to details              | 20 |
| Managing visitor data                | 21 |
| Viewing visitor records              | 21 |
| Viewing a visitor's data details     | 22 |
| Adding a visitor record              | 23 |
| Changing a visitor record            | 23 |
| Deleting a visitor record            | 24 |
| Reviewing event history              | 25 |

# About D3000.DirectAccess

D3000.DirectAccess is a Web-based application that enables you to:

- View card holder records, and activate, modify and deactivate cards.
- Assign access levels to a card holder, and authorize a card holder to enter multiple buildings.
- View and add tenant records.
- View access levels.
- Pre-register visitors and edit or delete their records.
- View event history.

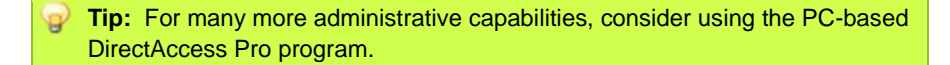

## About this manual

This manual is organized in the following chapters:

- "Getting started" shows how to log in, log out and perform several common operations.
- "Managing data" provides instructions for working with information accessible within DirectAccess.

## Log in to DirectAccess

- 1. Launch your Web browser.
- 2. Navigate to <u>www.datawatchsystems.com</u>.
- 3. In the menu bar, click the **Client Tools** button.

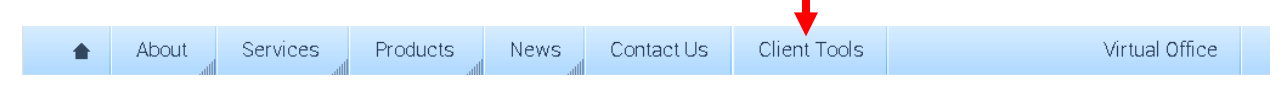

- 4. In the **Client Tools** page, click **DirectAccess**.
- 5. In the Log On page:

| Home Contact Us Online Tools |
|------------------------------|
| Log On                       |
| Account Information          |
| User name                    |
| Password                     |
|                              |

- a. Enter your User Name.
- b. Enter your **Password**.
  - Note: Datawatch Systems issues user names and passwords. If you haven't received a user name and password, please contact the Datawatch Help Desk at <u>helpdesk@datawatchsystems.com</u>.
- c. *To prevent having to log in again after 15 minutes of inactivity:* Activate the **Stay signed in** option.
- d. Click the Log On button.

Tip: If you can't remember your password, click the Forgot password? link. In the Recover Password page, enter your User Name, then click the Send button. Your password will be sent to your e-mail address.

6. The main DirectAccess page is displayed:

| Navigation panel  |                                   | Search panel                              |                                                                       |
|-------------------|-----------------------------------|-------------------------------------------|-----------------------------------------------------------------------|
| D3000.            | Direct                            | Access                                    | Welcome <b>DA.User!</b> [ <u>Log Off</u> ] [ <u>Change Password</u> ] |
|                   | Card Holder Sea                   | arch —                                    |                                                                       |
| di                | Address 44                        | 401 East West Hwy - D3000 Test Bld        |                                                                       |
| Tenant            | Tenant -A                         | ALL-                                      | ×                                                                     |
| ✓                 | s/c                               |                                           |                                                                       |
| Access level      | Embossed                          |                                           |                                                                       |
|                   | First Name                        |                                           |                                                                       |
| Card Holder       | Last Name                         |                                           |                                                                       |
|                   | Sort By T                         | enant 💽 ASC                               |                                                                       |
| Card Sendio       | Page Size 20                      | ]                                         |                                                                       |
| Visitor           | Search Cre                        | ate New                                   |                                                                       |
|                   |                                   |                                           |                                                                       |
| History           |                                   |                                           |                                                                       |
|                   |                                   |                                           |                                                                       |
|                   |                                   |                                           |                                                                       |
|                   |                                   |                                           |                                                                       |
| Datawatch Systems | , Inc. 4401 East W <u>est Hig</u> | hway, Suite 500, Bethesda, Maryland 20814 | Copyright © 2011 Datawatch © Systems, Inc                             |
|                   |                                   |                                           |                                                                       |

Note: If you don't use DirectAccess for 15 minutes, it locks up to prevent unauthorized use. To continue using the program, click anything to display the Log On page, then log on again.

## **Common operations**

#### Searching

Searching works very much the same in all search panels.

- 1. In the **Navigation** panel, click the kind of data you want to search. This displays the appropriate **Search** panel.
- 2. In the **Search** panel:
  - a. Select the Address (required in all search panels).
  - b. If the **Tenant** field is displayed, you can search across all tenants or select a specific tenant in the building.
  - c. Select or fill in other information you are looking for.
  - d. Use **Sort By** to control the initial sort order. Select **Asc** to set ascending sort order, or **Desc** to set descending sort order.
  - e. Select the Page Size (i.e., number of records to display at one time).
  - f. Click the **Search** button.

| Address    | 4401 East West Hwy | - D3000 Test Bld        |   |                      |
|------------|--------------------|-------------------------|---|----------------------|
| Tenant     | -ALL-              |                         | • |                      |
| s/c        |                    |                         |   | Fields displayed     |
| Embossed   |                    |                         |   | kind of records      |
| First Name |                    |                         |   | you are<br>searching |
| Last Name  |                    |                         |   |                      |
| Sort By    | Tenant             | <ul> <li>ASC</li> </ul> | • |                      |
| Page Size  | 20                 |                         | • |                      |
| Search     | Create New         |                         |   |                      |

Search results are displayed in a table below the search panel.

## Working with search results

searched.

A successful search results in data organized in a table below the search panel.

0 Note: Features available in a table depend on the data category you

| Delete  | e selected records             |                        |                  |                   |                  | Click a columr<br>click again to s | n headir<br>sort in c | ng to sort by     | / that column;<br>∋ction |
|---------|--------------------------------|------------------------|------------------|-------------------|------------------|------------------------------------|-----------------------|-------------------|--------------------------|
|         | <u>Tenant</u>                  | <u>s/c</u>             | Embossed         | <u>First Name</u> | <u>Last Name</u> | <u>Valid Thru</u>                  | _                     |                   |                          |
|         | Datawatch                      | 99                     | 12121            | PATRICK           | STARR            | 5/13/2061                          | <u>Edit</u>           | <u>Replace</u>    | <u>Details</u>           |
|         | Datawatch                      | 99                     | 56789            | STEPHAN           | TERAZON          | 3/18/2017                          | Edit                  | <u>Replace</u>    | <u>Details</u>           |
|         | Datawatch                      | 99                     | 45678            | MARYANN           | CRABTREE         | 2/21/2063                          | <u>Edit</u>           | <u>Replace</u>    | <u>Details</u>           |
|         | Datawatch                      | 99                     | 84231            | JERRY             | JOHNSON          | 1/15/2069                          | Edit                  | <u>Replace</u>    | <u>Details</u>           |
|         | Datawatch                      | 99                     | 11115            | RICHARD           | STARLING         | 3/13/2023                          | <u>Edit</u>           | <u>Replace</u>    | <u>Details</u>           |
|         | Datawatch                      | 99                     | 232323           | GEORGE            | REACHER          | 6/6/2079                           | Edit                  | <u>Replace</u>    | <u>Details</u>           |
| 1 2 3 s | t to Excel Export to<br>t page | Word Expo<br>Save or v | view data in ano | ther applicatio   | n                | E                                  | dit reco              | ord<br>Replace ca | View Details<br>rd       |

### **Exporting data**

- 1. Click the desired export format (Excel, Word or PDF) below the table.
- 2. In the export dialog:
  - Click **Open with** to view the data in the appropriate application.
  - Click **Save File** to save the data in the specified format.

#### Selecting dates

1. Click in a date field. This opens the calendar, which shows three months..

| Previou | is mor | nth |     |             |    |    |    |                               |    |    |     |    |     |    |     |    |      |    | Nex | t month |
|---------|--------|-----|-----|-------------|----|----|----|-------------------------------|----|----|-----|----|-----|----|-----|----|------|----|-----|---------|
| 0       | A      | ug  | •   | <b>20</b> 1 | ι3 |    |    | September 2013 October 2013 O |    |    |     |    |     | 0  |     |    |      |    |     |         |
| Su      | Мо     | Tu  | We  | Th          | Fr | Sa | Su | Мо                            | Tu | We | Th  | Fr | Sa  | Su | Мо  | Tu | We   | Th | Fr  | Sa      |
|         |        |     |     | 1           | 2  | 3  | 1  | 2                             | 3  | 4  | - 5 | 6  | - 7 |    |     | 1  | 2    | 3  | 4   | - 5     |
| - 4     | - 5    | 6   | - 7 | 8           | 9  | 10 | 8  | 9                             | 10 | 11 | 12  | 13 | 14  | 6  | - 7 | 8  | 9    | 10 | 11  | 12      |
| 11      | 12     | 13  | 14  | 15          | 16 | 17 | 15 | 16                            | 17 | 18 | 19  | 20 | 21  | 13 | 14  | 15 | 16   | 17 | 18  | 19      |
| 18      | 19     | 20  | 21  | 22          | 23 | 24 | 22 | 23                            | 24 | 25 | 26  | 27 | 28  | 20 | 21  | 22 | 23   | 24 | 25  | 26      |
| 25      | 26     | 27  | 28  | 29          | 30 | 31 | 29 | - 30                          |    |    |     |    |     | 27 | 28  | 29 | - 30 | 31 |     |         |
|         |        |     |     |             |    |    |    |                               |    |    |     |    |     |    |     |    |      |    |     |         |

- 2. If needed, click the previous month or next month arrows, or open the month list (above the left calendar), to select a different month.
- 3. Click the desired day of the month. The date will be entered in the date field.

### Changing your password

1. In the upper right corner, click Change Password.

Welcome [User]! [ Log Off ] [ Change Password ]

- 2. In the Change Password page:
  - a. Enter your Current password.
  - b. Enter the New password.
  - c. Enter the new password again in the Confirm new password field.
  - d. Click the Change Password button.

## Logging off

When you are finished using DirectAccess, click Log Off in the upper right corner.

Welcome [User]! [ Log Off ] [ Change Password ]

# Managing tenant data

### Viewing tenant records

- 1. In the **Navigation** panel, click **Tenant**.
- 2. Perform a search of tenant data.

|                                       | Address                                                                                                    | 4401 East West Hwy - D                                                | 03000 Test Bld                                                                                                   | -              |     |                                                                                                    |
|---------------------------------------|----------------------------------------------------------------------------------------------------|-----------------------------------------------------------------------|----------------------------------------------------------------------------------------------------|----------------|-----|----------------------------------------------------------------------------------------------------|
| enant                                 | Sort By                                                                                                    | Tenant                                                                | <ul> <li>ASC</li> </ul>                                                                                          | -              |     |                                                                                                    |
| \$P                                   | Page Size                                                                                                    | 20                                                                    |                                                                                                    | •              |     |                                                                                                    |
| Access level                          | Search                                                                                                    | Create New                                                            | at 301-280-4357                                                                                                  |                |     |                                                                                                    |
|                                       |                                                                                                    | · ·                                                                   |                                                                                                    |                |     |                                                                                                    |
|                                       | <u>Tenant</u>                                                                                                    |                                                                       | Suite                                                                                                    | <u>Phone</u>   | Fax |                                                                                                    |
| Card SendTo                           | <u>Tenant</u><br>*                                                                                                    |                                                                       | Suite<br>N/A                                                                                                    | Phone<br>Phone | Fax | <u>Edit</u>   <u>Details</u>                                                                                                    |
| Card SendTo                           | Tenant<br>*<br>ACCOUNTING                                                                                                    |                                                                       | N/A<br>11TH FL                                                                                                   | <u>Phone</u>   | Fax | Edit   Details<br>Edit   Details                                                                                                    |
| Zard SendTo                           | Tenant * ACCOUNTING ADMIRAL SECURI                                                                                                    | TY SERVICES                                                           | Suite           N/A           11TH FL           1708                                                             | Phone          | Fax | Edit   <u>Details</u><br>Edit   <u>Details</u><br>Edit   <u>Details</u>                                                                                                    |
| Lard SendTo<br>Sand SendTo<br>Sisitor | Tenant  ACCOUNTING  ADMIRAL SECURIT                                                                                                    | TY SERVICES<br>IG ACADEMY 2                                           | Suite           N/A           11TH FL           1708           1705                                              | Phone          | Fax | Edit   Details<br>Edit   Details<br>Edit   Details<br>Edit   Details<br>Edit   Details                                                                                                 |
| Lard SendTo                           | Tenant         *         ACCOUNTING         ADMIRAL SECURI         ADMIRAL TRAININ         BCC PURPLE PAIN                                               | TY SERVICES<br>IG ACADEMY 2<br>TERS                                   | Suite           N/A           11TH FL           1708           1705           1518                               | Phone          | Fax | Edit   Details<br>Edit   Details<br>Edit   Details<br>Edit   Details<br>Edit   Details<br>Edit   Details                                                                               |
| Card SendTo                           | Tenant         *         ACCOUNTING         ADMIRAL SECURI         ADMIRAL TRAININ         BCC PURPLE PAIN         BETHESDA MAGIC                        | TY SERVICES<br>IG ACADEMY 2<br>TERS<br>: SUPPLY                       | Suite           N/A           11TH FL           1708           1705           1518           1601                | Phone          | Fax | Edit   Details       Edit   Details       Edit   Details       Edit   Details       Edit   Details       Edit   Details       Edit   Details       Edit   Details                      |
| All SendTo<br>Card SendTo<br>/isitor  | Tenant         •         ACCOUNTING         ADMIRAL SECURI         ADMIRAL SECURI         BCC PURPLE PAIN         BETHESDA MAGIC         DATAWATCH - BUS | TY SERVICES<br>IG ACADEMY 2<br>TERS<br>: SUPPLY<br>SINESS DEVELOPMENT | Suite           N/A           11TH FL           1708           1708           1518           1601           1425 | Phone          | Fax | Edit   Details       Edit   Details       Edit   Details       Edit   Details       Edit   Details       Edit   Details       Edit   Details       Edit   Details       Edit   Details |

### Adding a tenant record

1. Click **Create New** in the **Tenant Search** panel. This displays the **Create Tenant** form.

| Address               | 4401 East West Hwy - D3000 Test Bld         |        |               |
|-----------------------|---------------------------------------------|--------|---------------|
| Tenant                |                                             | 🗕 🗲 Re | equired field |
| Suite                 |                                             | 📃 🗲 Re | equired field |
| Phone                 |                                             |        |               |
| Fax                   |                                             |        |               |
| Federal holidays      |                                             |        |               |
| Check this box if the | tenant follows the federal holiday schedule |        |               |

- 2. Fill in the form.
- 3. Click the **Save New Tenant** button.
- *To close the Create Tenant form without saving any entered data:* Click Cancel.
  - Note: You cannot delete tenant records. If a tenant must be removed from the tenant list, please contact Datawatch Systems' Help Desk at (301) 280-4357.

# Viewing access level data

- 1. In the **Navigation** panel, click **Access Level**.
- 2. Perform a search of access level data.

| di la companya di seconda di seconda di | Address 4401 East V            | Vest Hwy      |                |
|----------------------------------------------------------------------------------------------------|--------------------------------|---------------|----------------|
| <u>Tenant</u>                                                                                                    | Sort By AL#                    | ASC V         |                |
| <b>√</b>                                                                                                    | Page Size 20                   |               |                |
| Access level                                                                                                    | 20                             | ×             |                |
|                                                                                                    | Search                         |               |                |
|                                                                                                    |                                |               |                |
| Card Holder                                                                                                    |                                |               |                |
|                                                                                                    | AL# Summary                    |               |                |
| Card SendTo                                                                                                    | 1 DATAWATCH MASTER             |               | Details        |
|                                                                                                    | 2 BUILDING MASTER              |               | Details        |
|                                                                                                    | 3 Stike Door Only - Seconda    | ary AL        | Details        |
| Visitor                                                                                                    | 10 10TH FLOOR                  |               | <u>Details</u> |
|                                                                                                    | 11 11TH FLOOR                  |               | Details        |
| Ē                                                                                                    |                                |               |                |
| <u>History</u>                                                                                                    | Export to Excel Export to Word | Export to PDF |                |
|                                                                                                    |                                |               |                |
|                                                                                                    |                                |               |                |

3. For slightly more information about an access level, click the **Details** link.

# Managing card holder data

## Viewing card holder records

- 1. In the Navigation panel, click Card Holder.
- 2. Perform a search of card holder data.

| -ALL-      | [                       |
|------------|-------------------------|
|            |                         |
|            |                         |
|            |                         |
|            |                         |
| Tenant     | ASC                     |
| 20         | [                       |
| Create New |                         |
|            |                         |
|            |                         |
|            |                         |
|            | Tenant 20<br>Create New |

## Viewing a card holder's data details

| For the card holder, click Details | at the right side of the search results table. | This |
|------------------------------------|------------------------------------------------|------|
| displays the Card Holder Detail    | panel.                                         |      |

| also a      | Address      | 4401 East West Hwy  |           |       |       |
|-------------|--------------|---------------------|-----------|-------|-------|
|             | Tenant       | Datawatch           |           |       |       |
| enant       | Sitecode     | 99                  | CustInfo1 |       |       |
| Q           | Embossed     | 12121               | CustInfo2 |       |       |
| conce lawal | Encoded      | 12121               | CustInfo3 |       |       |
| CCESS IEVEI | Card Type    | HID PROX (26)       | CustInfo4 |       |       |
| 2           | First Name   | PATRICK             | CustInfo5 |       |       |
| and Moldon  | Last Name    | STARR               | CustInfo6 |       |       |
| ard Holder  | Valid From   | 5/13/2011           | CustInfo7 |       |       |
| aL          | Valid Thru   | 5/13/2061           | CustInfo8 |       |       |
| ard SendTo  | Pin          | 0                   |           |       |       |
| -           | FIPS         |                     |           |       |       |
|             | Modified By  | jdoe                |           |       |       |
| isitor      | Modified At  | 10/04/2012 11:57 AM |           |       |       |
|             | - Linked Add | Iresses             |           |       |       |
| istory      | Linked Addr  | ess                 |           | AL1st | AL2nd |
| 2           | 4401 East We | est Hwy             |           | 2     | 0     |
| elp         |              |                     |           |       |       |

- *To edit this card holder's data:* Click **Edit** (see "Changing a card holder record," later in this section).
- *To deactivate this card:* Click **Deactivate this Card**.
- *To return to the search results:* Click **Back to List**.

#### Adding a card holder record

1. Click **Create New** in the **Card Holder Search** panel. This displays the **Create Card Holder** form.

| Basic Card I | nfo  | Extra Card Info  |                |                                    |   |
|--------------|------|------------------|----------------|------------------------------------|---|
| Address      | 440  | )1 East West Hwy |                | Access Level                       |   |
| Tenant       | Adr  | niral Security   |                | Access Level Details               |   |
| Sitecode     | 0    | +                | Required field | Address AL1st AL2n                 | d |
| Embossed     | 0    | +                | Required field | Add Building Delete                |   |
| First Name   |      |                  |                |                                    |   |
| Last Name    |      |                  | •              | - Required field                   |   |
| ValidFrom    | 5/23 | 3/2013           | •              | - Required field                   |   |
| ValidThru    | 5/23 | 3/2023           | •              | - Required field                   |   |
| Pin          | 0    |                  | •              | <ul> <li>Required field</li> </ul> |   |
| Modified By  | J.Sm | ith              |                |                                    |   |
| Mouineu Ac   | 03/2 | :3/2013 12:13 PM |                |                                    |   |
|              |      |                  |                |                                    |   |

2. In the **Basic Card Info** tab, fill in the form:

0 Note: Fields are required unless otherwise noted.

- a. Select the Address, if different from the one displayed.
- b. Select the Tenant, if different from the one displayed.
- c. Enter the appropriate Sitecode.
- d. Enter the card's **Embossed** number.
- e. Enter the **Encoded** number.
- f. Optional: Enter the card holder's **First Name**.
- g. Enter the card holder's Last Name.
- h. Select Valid From and Valid Thru dates.
- i. Enter the **PIN**.

#### 3. In the Access Level box:

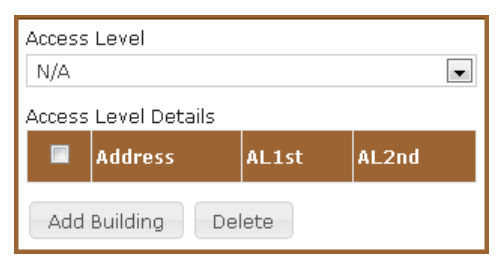

a. Open the list and click the desired access level. The selected access level is added to the **Access Level Details** list, as shown in this example:

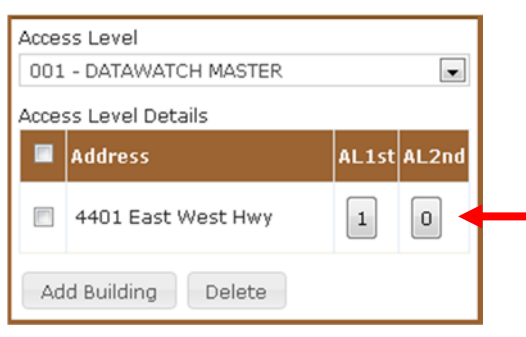

An access level specifies a building, a primary access level (AL1st) and a secondary access level (AL2nd).

- b. To override the default primary or secondary access level for this card holder:
  - i. Click the button under AL1st or AL2nd.
  - ii. In the **Select Access Level** dialog, click the desired access level, then click **OK**.
- c. To add access to another building (not already included in original access level selected from drop-down list) for this card holder:
  - i. Click Add Building.
  - ii. In the Add Access Level Detail dialog: Select the Address, select a primary access level (AL1st; click Detail for specifics), optionally select a secondary access level (AL2nd; click Detail for specifics), then click OK.

iii. Repeat to enable this card holder to access other buildings.

d. *To remove access to a building:* Click the checkbox next to that building, then click **Delete**.

4. In the Extra Card Info tab (shown below), fill in the appropriate information.

| Dept. at 301.   | -280-4310 to cust | tomize | fields. |   |  |
|-----------------|-------------------|--------|---------|---|--|
| Basic Card Info | Extra Card Info   |        |         |   |  |
| CustInfo1       |                   |        |         |   |  |
| CustInfo2       |                   |        |         |   |  |
| CustInfo3       |                   |        |         | 1 |  |
| CustInfo4       |                   |        |         |   |  |
| CustInfo5       |                   |        |         |   |  |
| CustInfo6       |                   |        |         |   |  |
| CustInfo7       |                   |        |         |   |  |
| CustInfo8       |                   |        |         |   |  |

5. Click the Save New Card button.

• To close the Create Card Holder form without saving any entered data: Click Cancel.

#### Changing a card holder record

- 1. For the card holder, click **Edit** at the right side of the search results table.
- 2. In the **Card Holder** form, change data as needed.
- 3. Click the **Update Card** button.
- To close the Edit Card Holder form without saving any changed data: Click Back to List.

Card Key

## **Replacing a card**

This procedure enables you to quickly replace a card holder's card without changing any other card holder data (such as name, access level, valid dates, etc.)

1. For the card holder, click **Replace** at the right side of the search results table. The displays the **Replace Card** form.

| Address1   | 4401 East West Hwy |                  |
|------------|--------------------|------------------|
| Tenant     | Datawatch          |                  |
| Sitecode   | 99                 | ← Required field |
| Embossed   | 0                  | ← Required field |
| Encoded    | 0                  |                  |
| First Name | PATRICK            |                  |
| Last Name  | STARR              |                  |
| Replace C  | ard Cancel         |                  |

- 2. Fill in the form.
- 3. Click Replace Card.

## Deleting a card holder record

1. For the card holder, click the checkbox to the left of the tenant's name in the search results table. You can click more than one checkbox to delete multiple card holder records at one time, as shown in this example:

| De  | lete          |            |          |            |           |                   |                                               |
|-----|---------------|------------|----------|------------|-----------|-------------------|-----------------------------------------------|
|     | <u>Tenant</u> | <u>s/c</u> | Embossed | First Name | Last Name | <u>Valid Thru</u> |                                               |
|     | Datawatch     | 99         | 12121    | PATRICK    | STARR     | 5/13/2061         | Edit   Replace   Details                      |
|     | Datawatch     | 99         | 56789    | STEPHAN    | TERAZON   | 3/18/2017         | Edit   Replace   Details                      |
|     | Datawatch     | 99         | 45678    | MARYANN    | CRABTREE  | 2/21/2063         | Edit   Replace   Details                      |
|     | Datawatch     | 99         | 84231    | JERRY      | JOHNSON   | 1/15/2069         | Edit   Replace   Details                      |
|     | Datawatch     | 99         | 11115    | RICHARD    | STARLING  | 3/13/2023         | Edit   Replace   Details                      |
|     | Datawatch     | 99         | 232323   | GEORGE     | REACHER   | 6/6/2079          | <u>Edit</u>   <u>Replace</u>   <u>Details</u> |
| 123 | 4 5           |            |          |            |           |                   |                                               |

Export to Excel Export to Word Export to PDF

- 2. Click the **Delete** button.
- 3. Confirm the deletion.

## Managing send to data

#### Viewing send to records

- 1. In the Navigation panel, click Card SendTo.
- 2. Perform a search of send to data.

| 21                  | 4401 East V         | Vest Hwy      |              |            |                                                                                                    |       |       |         |
|---------------------|---------------------|---------------|--------------|------------|----------------------------------------------------------------------------------------------------|-------|-------|---------|
| Tenant Access       | Level 003 - Stike I | Door Only - S | Secondary AL |            |                                                                                                    |       |       |         |
| S/C                 |                     |               |              | 1          |                                                                                                    |       |       |         |
| Access level Emboss | sed                 |               |              |            |                                                                                                    |       |       |         |
| First Na            | ame                 |               |              |            |                                                                                                    |       |       |         |
| Card Holder         | ame                 |               |              |            |                                                                                                    |       |       |         |
|                     |                     |               |              |            |                                                                                                    |       |       |         |
| Card SendTo Sort By | Address             |               | ▼ A          | SC 💌       |                                                                                                    |       |       |         |
| Page S              | ize 20              |               |              |            |                                                                                                    |       |       |         |
| Visitor             | arch                |               |              |            |                                                                                                    |       |       |         |
|                     |                     |               |              |            |                                                                                                    |       |       |         |
| History<br>Home A   | <u>ddress</u>       | <u>s/c</u>    | Embossed     | First Name | Last Name                                                                                                    | AL1st | AL2nd |         |
| 2 12345 D           | emo Building Way    | s             | 12347        | Jack       | Thomas                                                                                                    | 3     | 0     | Details |
|                     |                     |               |              |            | and the second second se | -     |       |         |

#### Viewing send to details

For the card holder, click **Details** at the right side of the search results table. This displays the **Card Holder Send To Details** panel.

| Send To Addres | s 4401 East West Hwy - D3000 Test Blo |
|----------------|---------------------------------------|
| Home Address   | 12345 Demo Building Way               |
| S/C            | 5                                     |
| Embossed       | 12347                                 |
| First Name     | Jack                                  |
| Last Name      | Thomas                                |
| AL1st          | 3                                     |
| AL2nd          | 0                                     |
| Back to List   |                                       |

• To return to the search results: Click **Back to List**.

# Managing visitor data

## Viewing visitor records

- 1. In the **Navigation** panel, click **Visitor**.
- 2. Perform a search of visitor data.

|                               |                  | 4401 East  | West Hwy - D30             | 00 Test Bld          |                               |               |             |              |
|-------------------------------|------------------|------------|----------------------------|----------------------|-------------------------------|---------------|-------------|--------------|
| Tenant                        | Tenant           | -ALL-      |                            |                      | •                             |               |             |              |
| P                             | First Name       |            |                            |                      |                               |               |             |              |
| Access level                  | Last Name        |            |                            |                      |                               |               |             |              |
| Card Holder                   | Sort By          | Tenant     |                            | ASC                  | •                             |               |             |              |
| all                           | Page Size        | 20         |                            |                      |                               |               |             |              |
| Card SendTo                   | Search           | Create New | t                          |                      |                               |               |             |              |
|                               |                  |            |                            |                      |                               |               |             |              |
| 8                             |                  |            |                            |                      |                               |               |             |              |
| Nisitor                       | Delete           |            |                            |                      |                               |               |             |              |
| Visitor                       | Delete           |            | <u>First Name</u>          | Last Name            | <u>Valid Thru</u>             | Begin         | End         |              |
| Visitor<br>Visitor<br>History | Delete<br>Tenant |            | <u>First Name</u><br>Peter | Last Name<br>Summers | <u>Valid Thru</u><br>6/6/2079 | Begin<br>0000 | End<br>2400 | Edit   Detai |

## Viewing a visitor's data details

For the visitor, click **Details** at the right side of the search results table. This displays the **Visitor Details** panel.

| visitor Detai   | ls                                  |
|-----------------|-------------------------------------|
| Address         | 4401 East West Hwy - D3000 Test Bld |
| Tenant          | *                                   |
| First Name      | Peter                               |
| Last Name       | Summers                             |
| Authorized Area | N/A                                 |
| Password        |                                     |
| Special         |                                     |
| Valid From      | 7/29/2010                           |
| Valid Thru      | 6/6/2079                            |
| Begin           | 0000                                |
| End             | 2400                                |
| Scheduled       |                                     |

- *To edit this visitor's data:* Click **Edit** (see "Changing a visitor record," later in this section).
- *To return to the search results:* Click **Back to List**.

## Adding a visitor record

1. Click Create New in the Visitor Search panel.

|                 | 4401 East West Hwy | 1.00       |             |
|-----------------|--------------------|------------|-------------|
| Tenant          | *                  | •          |             |
| FirstName       |                    |            |             |
| LastName        |                    | € 1        | Required fi |
| Authorized Area |                    | •          |             |
| Password        |                    | ← F        | Required fi |
| Special         |                    |            |             |
| ValidFrom       | 5/23/2013          | <b>←</b> F | Required fi |
| ValidThru       | 5/23/2013          | <b>←</b> F | Required fi |
| Begin           | 0                  | <b>←</b> F | Required fi |
|                 |                    |            |             |
| End             | 2359               | 🗲 F        | Required fi |

- 2. In the **Create Visitor** form, fill in each field.
- 3. Click the Save button.
- *To close the Create Visitor form without saving any entered data:* Click the Close button.

#### Changing a visitor record

- 1. For the visitor, click **Edit** at the right side of the search results table.
- 2. In the **Edit Visitor** form, change data as needed.
- 3. Click the **Save** button.
- *To close the Edit Visitor form without saving any changed data:* Click the **Cancel** button.

## Deleting a visitor record

- 1. For the visitor, click the checkbox to the left of the tenant's name in the search results table. You can click more than one checkbox to delete multiple visitor records at one time.
- 2. Click the **Delete** button.

# **Reviewing event history**

- 1. In the **Navigation** panel, click **History**.
- 2. Use form fields to limit the search's scope.
- 3. Use the tabs to search by tenant, card, name, etc.
- 4. Click the **Search By...** button.

| di l         | Address         | 4401 East  | West Hwy |                         |          |        |
|--------------|-----------------|------------|----------|-------------------------|----------|--------|
| Tenant       | Search Location | Selected B | uilding  |                         | •        |        |
| A            | Begin           | 5/22/2013  |          |                         |          |        |
| Access level | End             | 5/23/2013  |          |                         |          |        |
| Card Holder  | Sort By         | Address    |          | <ul> <li>ASC</li> </ul> |          |        |
|              | Page Size       | 20         |          |                         | •        |        |
| Card SendTo  | By Tenant       | By Card    | By Name  | By Message              | By Panel | By Doo |
| 8            | Tenant -AL      | L-         |          |                         | •        |        |
|              | Search By T     | enant      |          |                         |          |        |
| History      |                 |            |          |                         |          |        |
|              |                 |            |          |                         |          |        |
| <b>9</b>     |                 |            |          |                         |          |        |